## Setting the Local Security Policies

April 28, 2010

Copyright © 2010 by World Class CAD, LLC. All Rights Reserved.

# Security for Administrators

While larger companies have their servers secured in secluded and well protected areas, in a small business, servers can be in rooms around other employees. We want to have password security somewhat more complex than what we see on the Internet. We need to set the password policy after loading the computer, the Service Packs and Windows Updates and prior to adding our administrators.

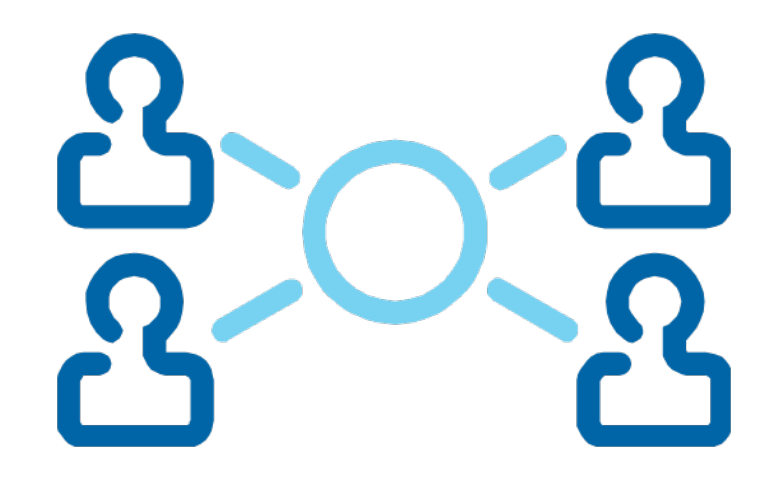

## **Setup Local Policies**

To set the local polices for the Windows server, we select the Start button, Administrative Tools and then Local Security Policy.

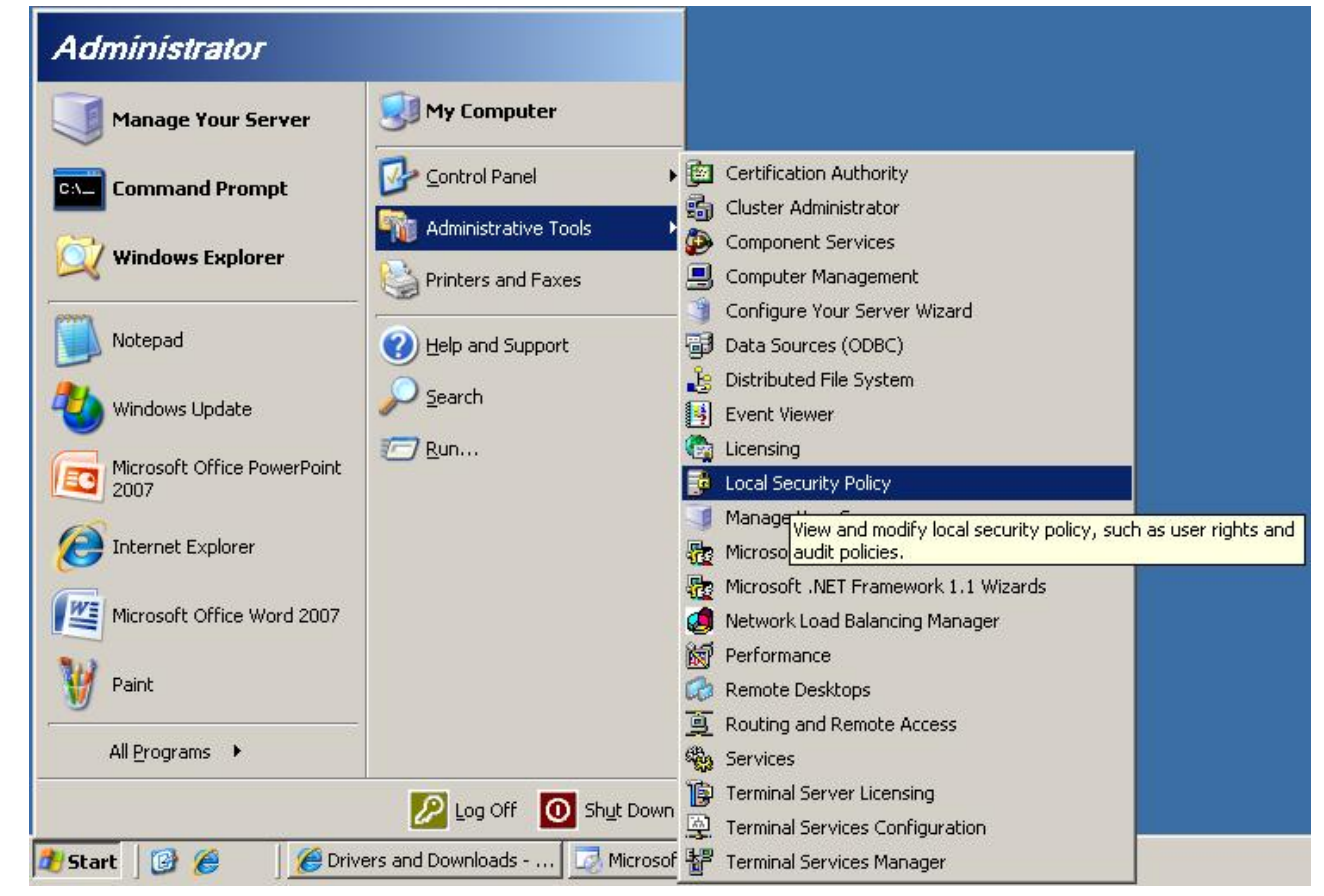

## The Local Security Settings Window

The Local Security Setting window appears and we can notice the Account Policies, Local Policies, Public Key Policies, Software Restriction Policies and IP Security Policies on Local Computer in the left pane.

We need to double click on the Account Policies.

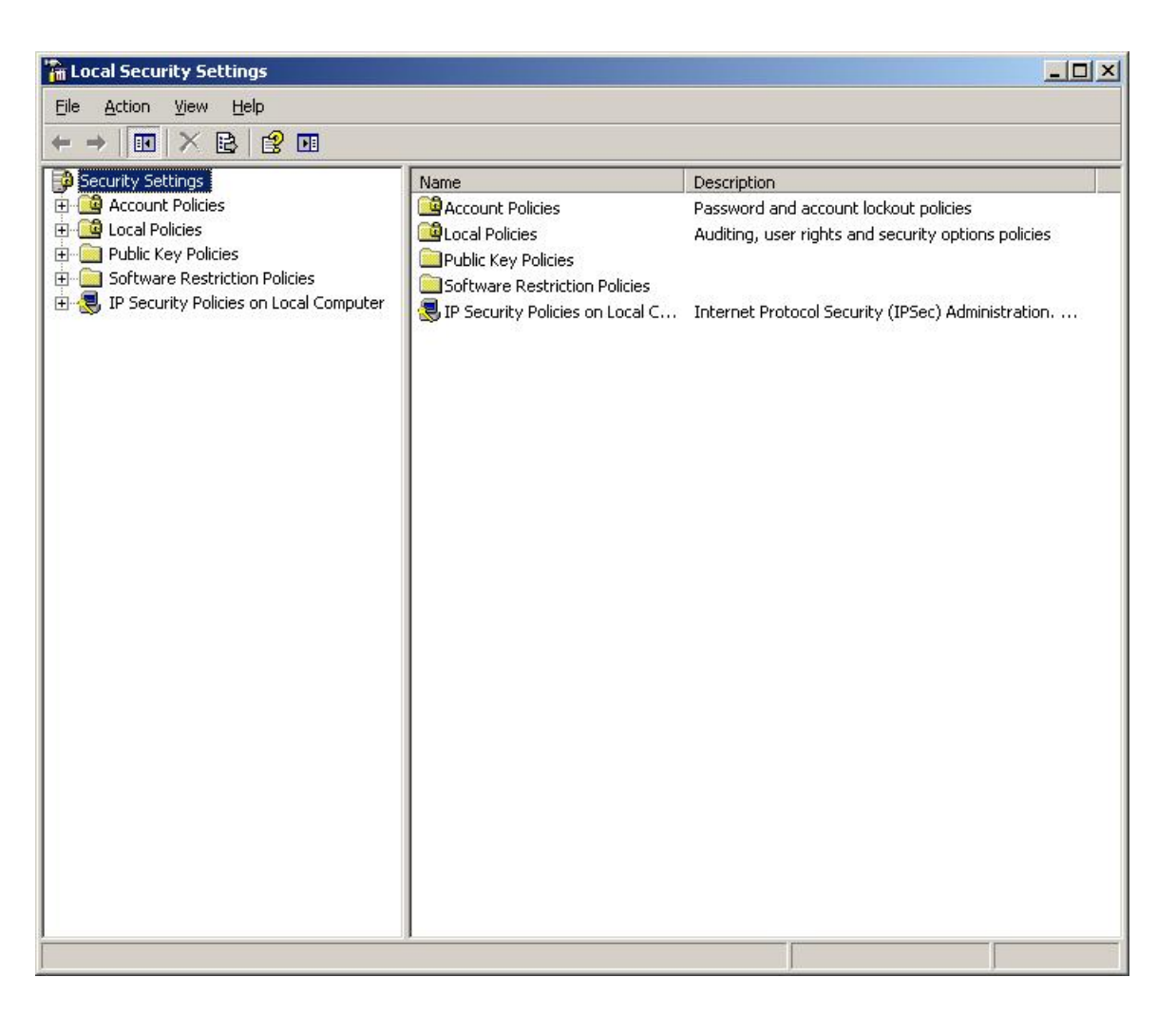

# The Password Policy

There are six polices under the Password Policy heading.

- Enforce password history
- Maximum password age
- Minimum password age
- Minimum password length
- Password must meet complexity requirement
- Store passwords using reversible encryption

| 🚡 Local Security Settings                                                                                                    |                                                                                                    |                                                                                                    |  |
|----------------------------------------------------------------------------------------------------|----------------------------------------------------------------------------------------------------|----------------------------------------------------------------------------------------------------|--|
| Eile Action View Help                                                                                                    |                                                                                                    |                                                                                                    |  |
|                                                                                                    |                                                                                                    |                                                                                                    |  |
| Security Settings<br>Account Policies<br>Account Lockout Policy<br>Account Lockout Policy<br>Collection<br>Public Key Policies<br>Collection Policies<br>Collection Policies<br>Descrity Policies on Local Computer | Policy<br>Enforce password history<br>Maximum password age<br>Minimum password length<br>Password must meet complexity r<br>Store passwords using reversible | Security Setting<br>0 passwords remem<br>42 days<br>0 days<br>0 characters<br>Disabled<br>Disabled |  |
|                                                                                                    |                                                                                                    |                                                                                                    |  |

## **Enforce Password History**

Password history is a policy that keeps individuals from toggling with just a handful or two different passwords. Many people juggle between two or three passwords to fool the poorly setup server. For example, the first password can be R1PVanWinkle and the second secret phrase is StOryB0ard21. If we do not enforce the password remembered variable, they can just toggle between the two every 30 days.

The default for password history is 0, however we will change the number to the maximum of 24.

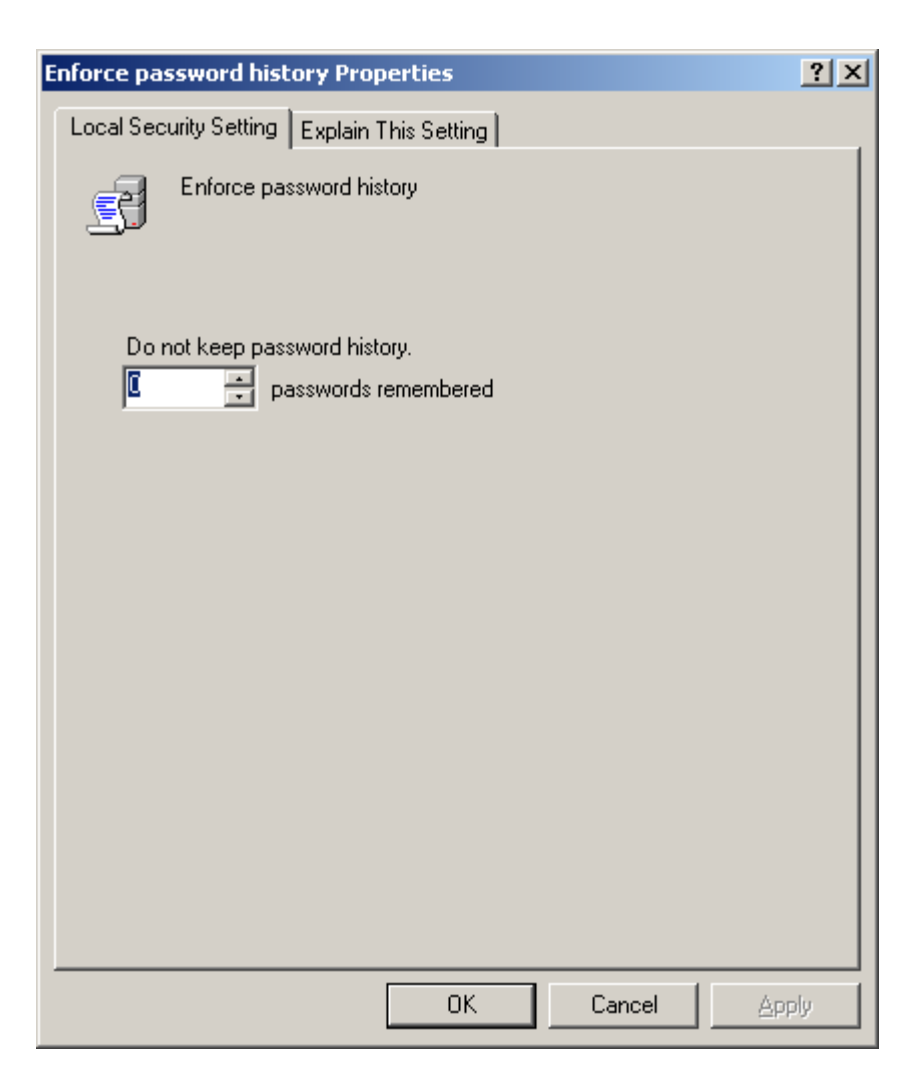

## Maximum Password Age

Maximum password age can range between 1 to 999 days. One day is extreme and nearly a thousand days, we might as well keep the password permanent. Many professionals believe that 15 to 30 days range is appropriate.

The system default is 42 days, however, we will require the staff to change their password every 30 days.

| Maximum password age Properties             | <u>? ×</u>          |
|---------------------------------------------|---------------------|
| Local Security Setting Explain This Setting |                     |
| Maximum password age                        |                     |
| Password will expire in:                    |                     |
|                                             |                     |
| OK C                                        | ancel <u>A</u> pply |

# Minimum Password Age

Minimum password age can range between 1 to 998 days. By increasing the number of days, we can help enforce the time until the computer user return to their favorite password. If this is a problem in your department, we can increase the number of days to 29, one below the maximum days we set.

The system default is 1 day, and we will keep the personnel from changing their password for one day.

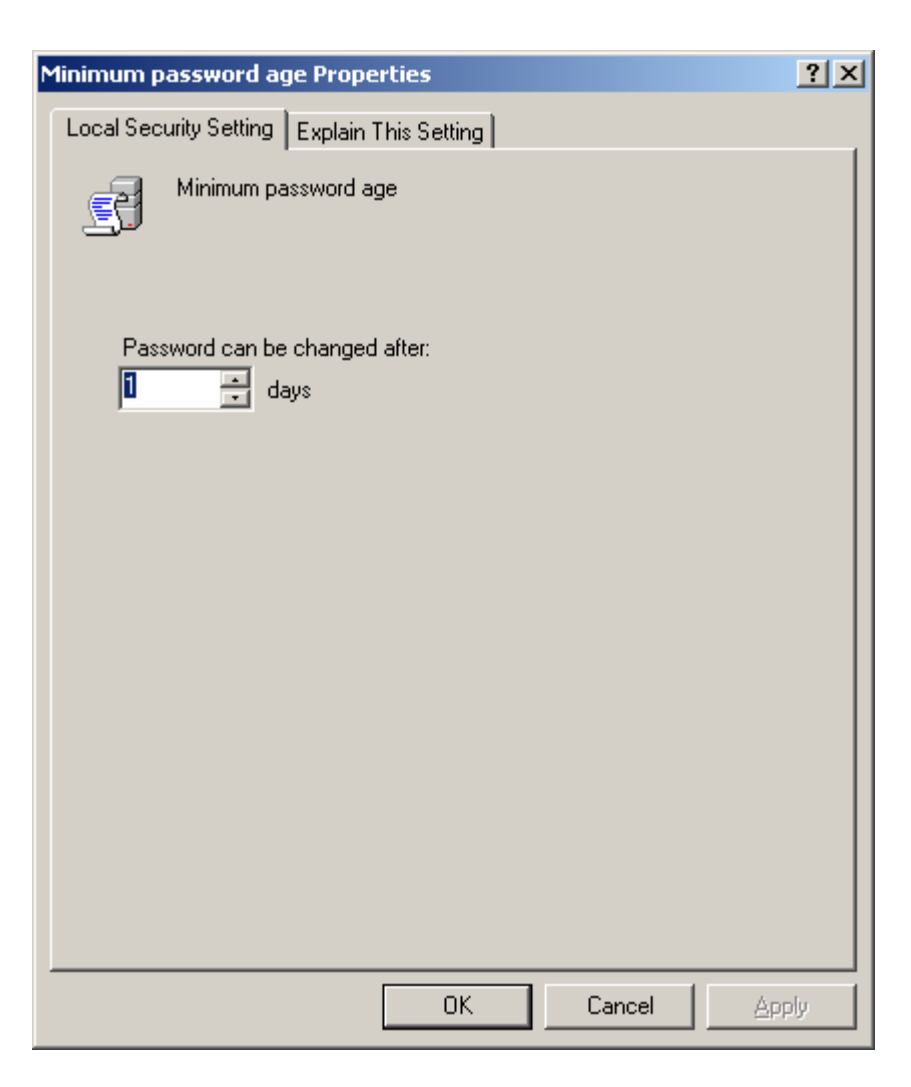

# Minimum Password Length

Minimum password length is one of the two policies that help us create a smart password criteria. We need at least 6 characters and then we what those symbols to be upper case, lower case letters, numbers and special characters.

We will set the password to 7 characters.

| Minimum password length Properties          |        | ? ×           |
|---------------------------------------------|--------|---------------|
| Local Security Setting Explain This Setting |        |               |
| Minimum password length                     |        |               |
| Password must be at least:                  |        |               |
|                                             |        |               |
|                                             |        |               |
| ОК                                          | Cancel | <u>A</u> pply |

## Password Must Meet Complexity Requirement

Password must meet complexity requirement is the second of the two policies that help us create a smart password. We need to enable the regulation and then we will have to have three of the four criteria which are upper case, lower case letters, numbers and special characters in the password.

We will enable the rule.

| Password must meet complexity requirements Properties | <u>? ×</u> |
|-------------------------------------------------------|------------|
| Local Security Setting Explain This Setting           |            |
| Password must meet complexity requirements            |            |
| <ul> <li>Enabled</li> <li>Disabled</li> </ul>         |            |
|                                                       |            |
|                                                       |            |
|                                                       |            |
|                                                       |            |
|                                                       |            |
| UK Lancel                                             | SPPIY      |

## Store Passwords Using Reversible Encryption

Only used in cases where applications need knowledge of user's passwords. We should leave the policy disabled unless required by a server application.

Default setting is disabled and we will keep it that way.

| Store passwords using reversible encryption Properties | ? ×   |
|--------------------------------------------------------|-------|
| Local Security Setting Explain This Setting            |       |
| Store passwords using reversible encryption            |       |
| <ul> <li>Enabled</li> <li>● Disabled</li> </ul>        |       |
|                                                        |       |
|                                                        |       |
|                                                        |       |
|                                                        |       |
| OK Cancel                                              | Apply |

## The Local Security Password Settings

We can observe all of our password security changes in the right pane.

| 🚡 Local Security Settings                                                                                                    |                                                                                                    |                                                                                                    |  |  |
|----------------------------------------------------------------------------------------------------|----------------------------------------------------------------------------------------------------|----------------------------------------------------------------------------------------------------|--|--|
| Eile Action View Help                                                                                                    |                                                                                                    |                                                                                                    |  |  |
|                                                                                                    |                                                                                                    |                                                                                                    |  |  |
| Security Settings<br>Account Policies<br>Account Lockout Policy<br>Local Policies<br>Dublic Key Policies<br>Software Restriction Policies<br>TP Security Policies on Local Computer | Policy<br>Enforce password history<br>Maximum password age<br>Minimum password length<br>Password must meet complexity r<br>Store passwords using reversible | Security Setting<br>24 passwords remembered<br>30 days<br>1 days<br>7 characters<br>Enabled<br>Disabled |  |  |
|                                                                                                    |                                                                                                    |                                                                                                    |  |  |

# Account Lockout Policy

There are three polices under the Account Lockout Policy heading.

- Account lockout duration
- Account lockout threshold
- Reset account lockout counter after

| 🚡 Local Security Settings                  |                                     |                          |
|--------------------------------------------|-------------------------------------|--------------------------|
| <u>File Action View H</u> elp              |                                     |                          |
|                                            |                                     |                          |
| 😳 Security Settings                        | Policy 🗠                            | Security Setting         |
|                                            | Count lockout duration              | Not Applicable           |
| Password Policy                            | Be Account lockout threshold        | 0 invalid logon attempts |
|                                            | Reset account lockout counter after | Not Applicable           |
|                                            |                                     |                          |
|                                            |                                     |                          |
| 🗄 🧕 IP Security Policies on Local Computer |                                     |                          |
|                                            |                                     |                          |
|                                            |                                     |                          |
|                                            |                                     |                          |
|                                            |                                     |                          |
|                                            |                                     |                          |
|                                            |                                     |                          |
|                                            |                                     |                          |
|                                            |                                     |                          |
|                                            |                                     |                          |
|                                            |                                     |                          |
|                                            |                                     |                          |
|                                            | ,                                   |                          |
| 1                                          |                                     | J                        |

# Account Lockout Duration

Account lockout occurs when a person tries to login to their or someone else's account and they have exceeded the maximum number of tries.

In this rule, we have set the lockout duration for 30 minutes before they can try to access their account again. For unattended servers, we can set the time to 2880 minutes which would be 48 hours for the weekend.

The default is unset. For our server, we set the time to 30 minutes.

| Account lockout duration Properties         |        | ? ×   |
|---------------------------------------------|--------|-------|
| Local Security Setting Explain This Setting |        |       |
| Account lockout duration                    |        |       |
| Account is locked out for:                  |        |       |
|                                             |        |       |
| ОК                                          | Cancel | Apply |

# Account Lockout Threshold

The lockout regulations continues with the maximum number of tries. In this rule, we have set the invalid logon attempts to 3 before they are locked out. This is the three strikes and you are out approach. We feel that if you do not know the password, you should contact a network administrator.

The default is unset.

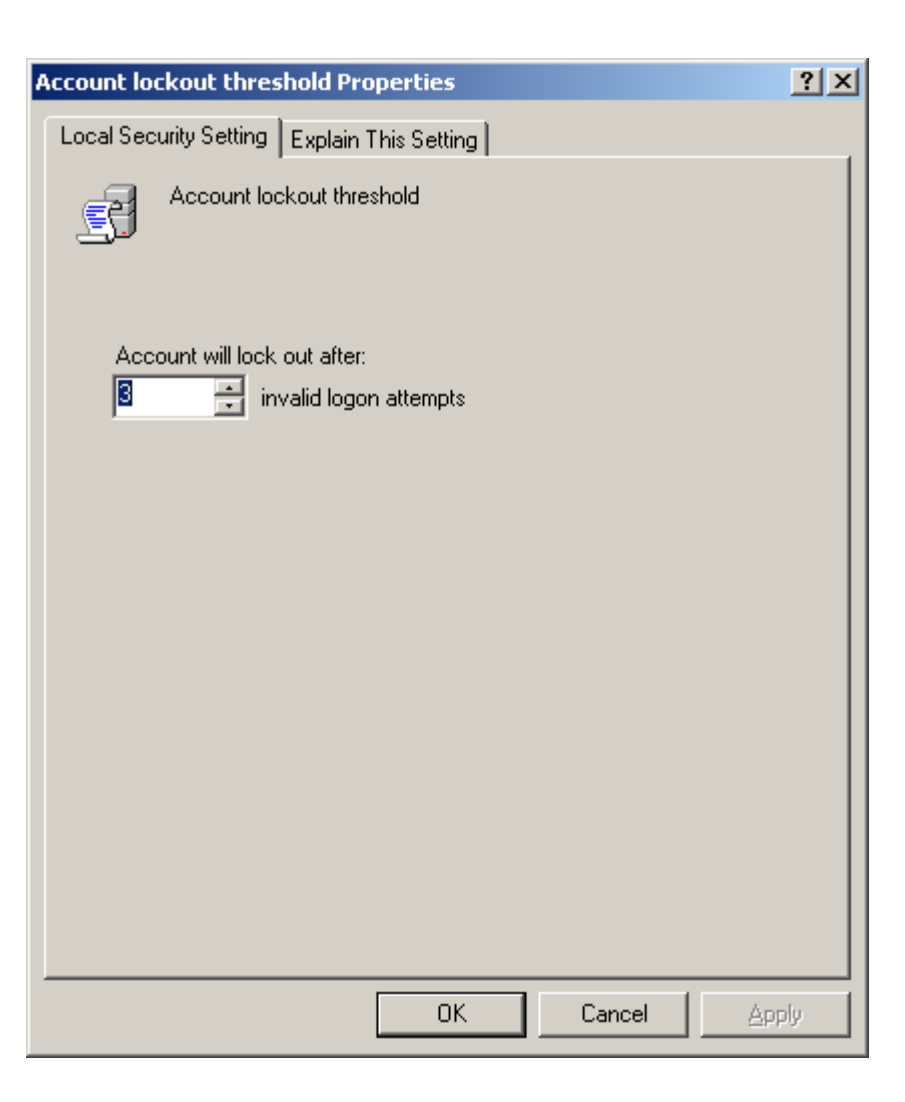

#### **Reset Account Lockout Counter After**

When we mistype the password, the invalid logon attempt is recorded. Remember, we have only three tries. However, we let thirty minutes go by and the counter will reset the failed attempts back to zero.

The default is unset.

| leset acco | unt lockout counter     | after Propert    | ies    | <u>? ×</u> |
|------------|-------------------------|------------------|--------|------------|
| Local Sec  | urity Setting Explain T | his Setting      |        |            |
| 5          | Reset account lockou    | it counter after |        |            |
| Res<br>E0  | et account lockout cour | nter after       |        |            |
|            |                         |                  |        |            |
|            |                         |                  |        |            |
|            |                         |                  |        |            |
|            |                         |                  |        |            |
|            |                         | OK               | Cancel | Apply      |

# **Account Lockout Policy Settings**

We can observe all of our account lockout changes in the right pane.

In our next lesson, we will explore Local Polices.

| http://www.communications                                                                                                    |                                                                             |                                                                          |
|----------------------------------------------------------------------------------------------------|-----------------------------------------------------------------------------|--------------------------------------------------------------------------|
| Eile Action View Help                                                                                                    |                                                                             |                                                                          |
|                                                                                                    |                                                                             |                                                                          |
| Security Settings<br>Account Policies<br>Account Lockout Policy<br>Coal Policies<br>Audit Policy<br>Coal Vices<br>Coal Vices | Policy A<br>Account lockout duration<br>Reset account lockout counter after | Security Setting<br>30 minutes<br>3 invalid logon attempts<br>30 minutes |
|                                                                                                    | J                                                                           |                                                                          |